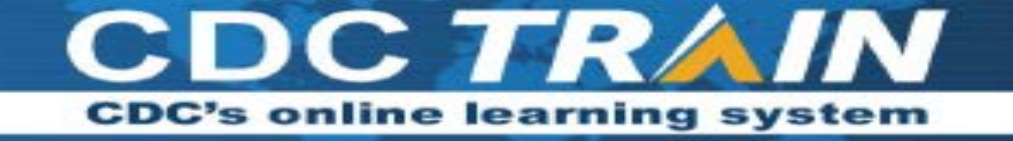

Create a New Account in CDC TRAIN and Join the CDC HIV Capacity Building Assistance (CBA) Learning Group Note: If you already have an existing TRAIN account (from any affiliate) log in and skip down to Step 3.

# Step 1: Create CDC TRAIN Account

- Go to https://www.train.org/cdctrain/.
- Select the **Create an Account** link and follow the prompts to create an account.
- Create a login name. Letters and numbers only Minimum of four characters
- Create a password. Must contain at least six characters with at least one capital letter and one number
- Enter your work email address.
- Enter your first and last name.
- Select your time zone.
- Enter your work zip/postal code.
- Read and agree to all CDC TRAIN policies.
- Select the Next Step button
- Prepare to select a more detailed group selection for CDC TRAIN. Select a Community of Practice/Group that aligns with your job role or work setting. Select **Continue**.
- Select the green button to confirm your selection. *If you are in a TRAIN state, you may be asked to select a group for the state.*
- Make the best selection from the given choices and then select the **Confirm** button.
- Select the blue Finish Creating Account button after you confirm your selections.

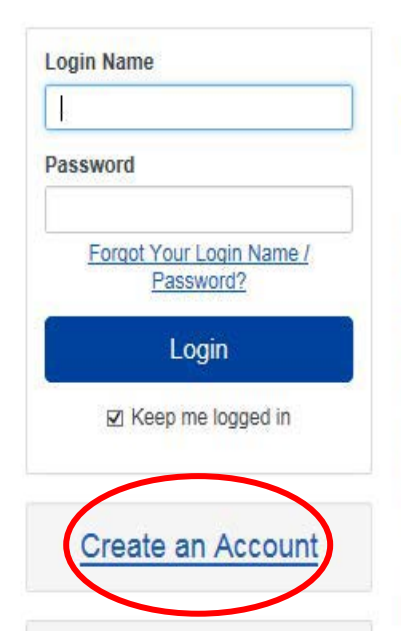

## Welcome to CDC TRAIN

CDC TRAIN is a gateway into the <u>TRAIN Learning Network</u>, the most comprehensive catalog of public health training opportunities. TRAIN is a free service for learners from the Public Health Foundation.

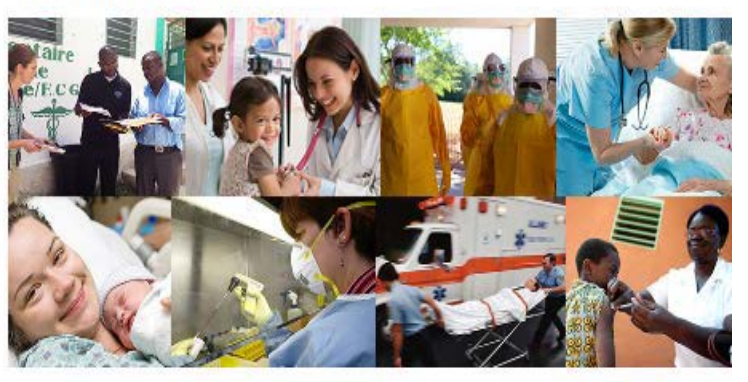

CDC TRAIN provides access to more than 1,000 courses developed by the Centers for Disease Control and Prevention (CDC) programs, grantees, and other funded

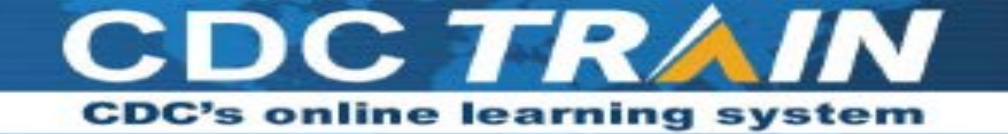

## Step 2: Complete User Profile

- Select your name in the top right corner
- Select **Your Profile** link in the top right corner to complete any required account information.

|                | Classic                                                            | RAIN Administrator                   |
|----------------|--------------------------------------------------------------------|--------------------------------------|
|                | You<br>Log                                                         | Ir Profile<br>I Out, ADMINISTRATOR G |
| HOME           | What do you think of the new site? Your opinion is important to us |                                      |
| COURSE CATALOG |                                                                    |                                      |
| YOUR LEARNING  | Announcements                                                      |                                      |
| ADMIN          | Hawte Deceme a TRAIN Affil                                         | liete                                |
| HELP           | Jan 26, 2017                                                       |                                      |

- Any required area of your profile to be completed will have a red exclamation mark next to it.
- Select the exclamation mark to update each field. All fields must be completed before you can register for courses.
- Complete each field and save the entry by selecting the **Save** button on the top right corner of the page.
- Continue this action until all fields have been updated.
- You can search CDC TRAIN for courses without all required information, but in order to register and take a course, you will need to complete your profile.

## Cancel Ø

# Your Profile Is incomplete

Your profile contains all your system settings and attributes. Please note that some fields are required, until you complete all required settings some site functionality may be limited. For your convenience each section in the profile will indicate if it is incomplete.

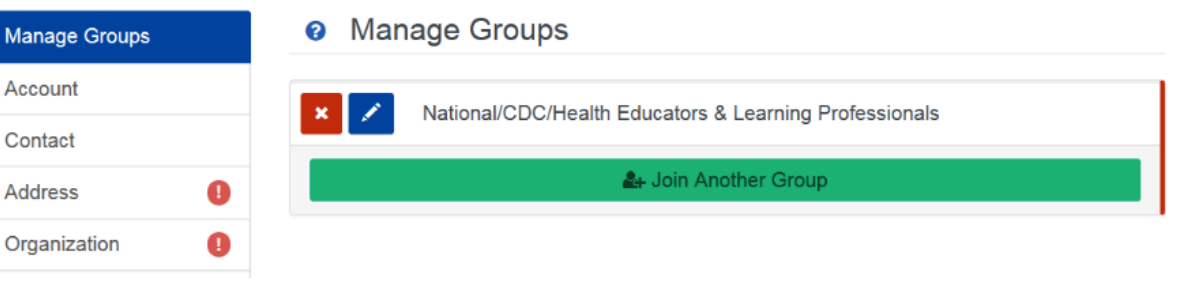

Save 🛓

• Remember to **OPT IN** to receive emails from CDC TRAIN.

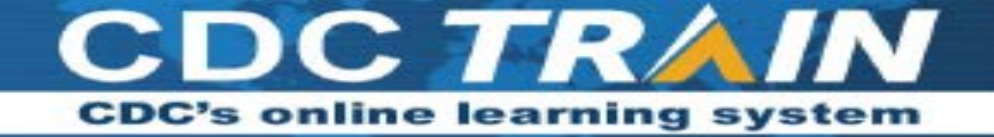

# **Step 3:** Join CDC HIV Capacity Building Assistance (CBA) learning group

- Locate Manage Groups in the left navigation of Your Profile (click on your name in the top right corner of the CDC TRAIN homepage to access Your Profile). Locate the Join By Group Code text box.
- Enter group code **HIVCBA** (no space) and select the **Join** button.
- Select **Save** to record your group code.
- Remember to **OPT IN** to receive emails from CDC TRAIN.

#### Your Profile

Your profile contains all your system settings and attributes. Please note that some fields are required, until you complete all required settings some site to be a setting of the setting some site to be a setting of the setting some site to be a setting of the setting some site to be a setting of the setting setting some site to be a setting of the setting setting s

| Manage Groups               | Manage Groups                                               |
|-----------------------------|-------------------------------------------------------------|
| Account                     | Join By Group Search                                        |
| Contact                     | Georgia 🗶 🖊                                                 |
| Address                     | National/CDC                                                |
| Organization                | 1 CDC-INFO (Private Group)                                  |
| Professional License Number | 3 Migration Health (Private Group) External Learning Groups |
| Professional Role           | Health Educators & Learning Professionals                   |
| Work Settings               | 1 Ladership & Policy                                        |
| Demographic Information     | Technology & Informatics                                    |
| FEMA Student ID Number      |                                                             |
| Professional License        | At-Join Another Group                                       |
|                             | Join By Group Code                                          |
|                             | Group Coue                                                  |

# **Step 4:** Access the CDC HIV Capacity Building Assistance (CBA) Training Plan

• From the **Home** page, select **Training Plans**.

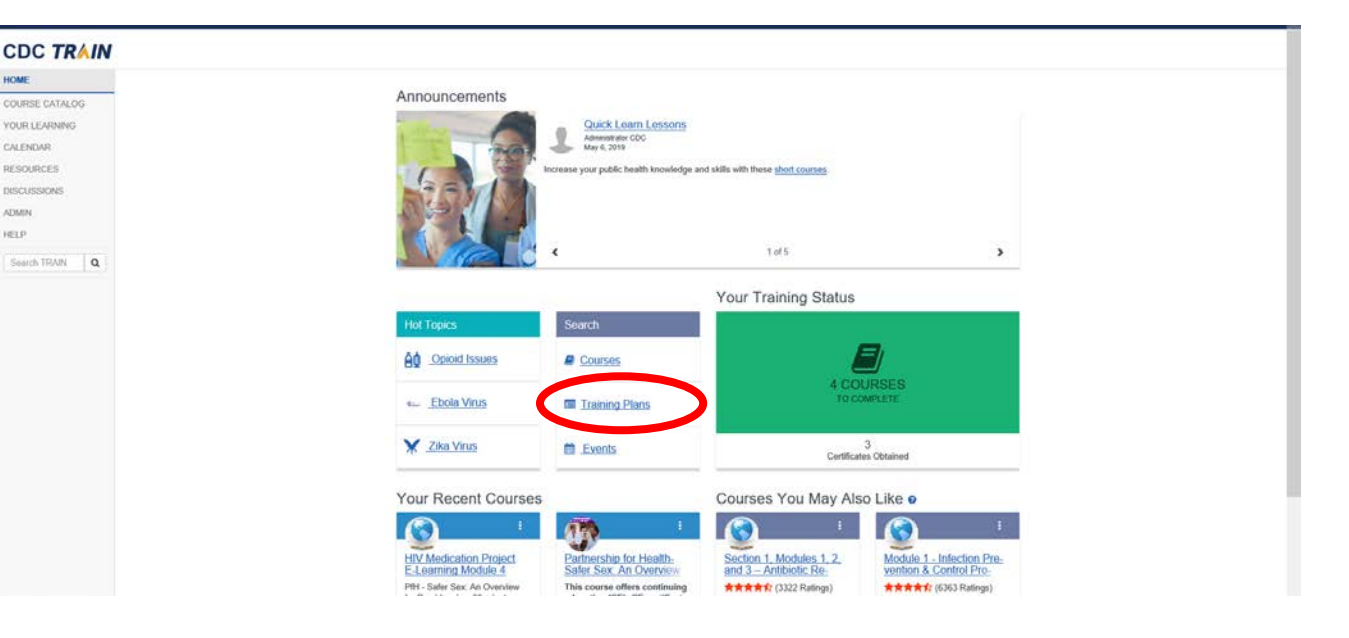

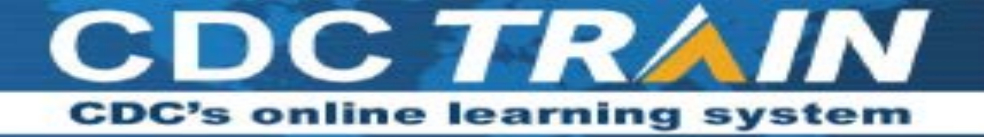

## DC TRAIN

• Scroll down to HIV Capacity Building Assistance (CBA) and select.

| OME           | Search By 🔺 |                 | Training Plans X                                   |               |
|---------------|-------------|-----------------|----------------------------------------------------|---------------|
| DURSE CATALOG |             | < Any Search By |                                                    |               |
| OUR LEARNING  |             | Training Plans  | Aufism Case Training                               | Training Plan |
| VLENDAR       |             |                 | Basics of Public Health Preparedness               | Training Plan |
| SOURCES       |             |                 | Building Awareness of Immunizations & Vaccines     | Training Plan |
| COLICCIONIC   |             |                 | CDC Public Health 101 Training Plan                | Training Plan |
| 5003510145    |             |                 | CDC's Antibiotic Stewardship Training Series       | Training Plan |
| JMIN          |             |                 | Community Health Assessment & Improvement Planning | Training Pla  |
| ELP           |             |                 | Disaster Information Specialist Program - Advanced | Training Plan |
| Search TRAIN  | ٩           |                 | Disaster Information Specialization - Basic Level  | Training Plan |
|               |             |                 | E is for Epidemiology                              | Training Plan |
|               |             |                 | Effective Communication for Healthcare Teams       | Training Plan |
|               |             |                 | Enteric Disease Outbreak Investigation Module      | Training Pla  |
|               |             |                 | Environmental Assessment Training Series (EATS)    | Training Pla  |
|               |             |                 | Environmental Public Health Online Courses (EPHOC) | Training Pla  |
|               |             |                 | Foodborne Introductory Training Module             | Training Pla  |
|               |             |                 | Foundations of Public Health Preparedness          | Training Pla  |
|               |             |                 | GIS in Public Health                               | Trasting Pla  |
|               |             |                 | Health Equity Learning Bundle                      | Training Pla  |
|               |             |                 | Health Literacy for Health Professionals           | Training Pla  |
|               |             |                 | Hepatitis C Online                                 | Training Pla  |
|               |             |                 | HIPAA Learning Bundle                              | Training Plan |
|               |             |                 | HIV Capacity Building Assistance (CBA)             | Training Plan |
|               |             |                 | l is for Investigation                             | Training Plan |
|               |             |                 | Infection Prevention and Control for US Healthcare | Training Plan |
|               |             |                 | Medical Reserve Corps Epidemiology Training        | Training Plan |
|               |             |                 | National HIV Cuniculum                             | Training Plan |

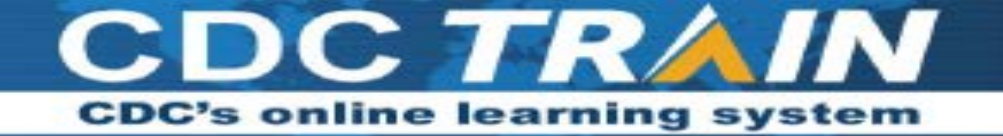

 The Capacity Building Assistance (CBA) training plan is where you will find all the Capacity Building Assistance elearning and classroom trainings.

### HIV Capacity Building Assistance (CBA)

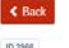

+ Register

This training dam includes scientifically proven, cost effective, and scalable interventions and best practices from the Compandium of Evidence-based Interventions and Best Practices for HIV Prevention. They are primarily geared towards U.S.-based HIV prevention providers in health departments, community-based organizations and healthcare organizations. Other geographic regions may find the content of this site suitable for adaptation to their populations.

| Name                                                                                                    | Completed Date | Score | Hours | Status            |   |
|----------------------------------------------------------------------------------------------------|----------------|-------|-------|-------------------|---|
| ARTAS @courses required                                                                                                    |                |       |       |                   |   |
| ARTAS Online Pre-Course Training Module                                                                                                    |                |       | 1h    | Not Started       | í |
| ARTAS Strengths-Based Case Management Online Pre-Course Training Mo                                                                                                    | dule           |       | 1h    | Not Started       | i |
| ARTAS Classroom Training                                                                                                    |                |       | 16h   | Not Started       | l |
| CLEAR @ courses required                                                                                                    |                |       |       |                   |   |
| Choose Lifel Empowermentl Action Results! (CLEAR) Overview Online Pre-                                                                                                    | Course Trainin |       | 2h    | Not Started       | ĺ |
| Choosing Lifel: Empowermentl Action! Results! (CLEAR) Classroom Training                                                                                                    | i.             |       | 16h   | Not Started       | ł |
| Connect HIP ( courses required                                                                                                    |                |       |       |                   |   |
| Connect HIP Classroom Training                                                                                                    |                |       | 24h   | Not Started       | i |
| d-UP: Defend Yourselft Ørourses required                                                                                                    |                |       |       |                   |   |
| d-upl Defend Yourself Online Training Module                                                                                                    |                |       | 40h   | Not Started       | i |
| Every Dose Every Day 0 sources required                                                                                                    |                |       |       |                   |   |
| HIV Medication Project E-Learning Module 1: Project HEART                                                                                                    |                |       | 1h    | Not Started       | ł |
| HIV Medication Project E-Learning Module 1: Project HEART (Accessible Ve                                                                                                    | rsion)         |       | th    | Not Started       | i |
| HIV Medication Project E-Learning Module 2 SMART Couples                                                                                                    |                |       | 1h    | Not Started       | ł |
| UNUM PROFESSION DURING TO AND A DESCRIPTION OF A DESCRIPTION OF A DESCRIPANTE A DESCRIPANTE A DESCRIPANTE A DESCRIPTION OF A |                |       | 41    | All of the second | i |

- Once logged onto CDC TRAIN and a member of the learning group and training plan, learners will be able to register for courses.
- eLearning and Classroom courses are available.
  - Classroom courses may require completion of online prerequisites via CDC TRAIN to register. Learners will be notified of approval or waitlisting for classroom courses.
  - eLearning courses can be completed at your own pace and are immediately approved upon registration.
- All current courses and training plans will appear in section "Your Learning." Completed courses will appear in section "My Transcript."
- Certificates will appear in "My Transcript" for courses that have been successfully completed.
  - Successful course completion may include post-test(s) and evaluation(s).